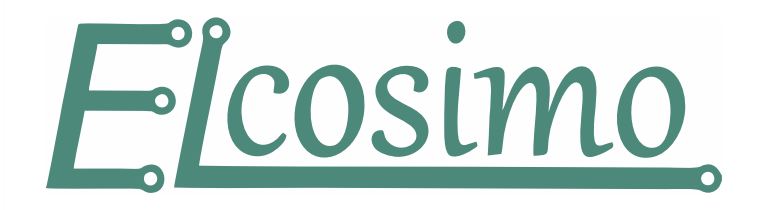

## Wybór FirmWare dla płyty "M"

FirmWare z frazą "BLUE" przeznaczone są do kontrolerów "M" z niebieską diodą STATE (LED). Jeśli korzystamy z modułu rozszerzeń 24/24 musimy użyć FW z frazą "\_24\_24". Standardowo używamy typu "14\_4".

Wybór FirmWare dla płyty "P"

FirmWare dla płyt "P" różnią się tylko wersją.

W oknie monitora możemy również sprawdzić, jakiego typu FW aktualnie używamy i jakiego rodzaju FW potrzebujemy. Warto też zanotować rodzaj i wersję aktualnego FW, aby w razie nieprzewidzianych problemów móc do niego wrócić.

| Bazowanie Kontroler SYS INDEX             |
|-------------------------------------------|
| TYP M I/O_14/4 BUILD Nov 14 2019 09:16:32 |
| FirmWare ver: 5.00                        |
| MAX STEP FREQ 1000 kHz                    |
| FIFO SIZE 6500                            |
| FIFO LEVEL 0                              |
| FRAME/s 361                               |
| COORDS/s 18411                            |
| CNC CRC ER.0                              |
| PC CRC ER. 0                              |
| REMOTE: Remote-Demo v1.0                  |

## PikoCNC

## Aktualizacja FirmWare

Aktualizację wewnętrznego oprogramowania przeprowadzamy w zakładce "Kontroler" okna ustawień:

| Ustawienia - Kontroler                                                                                                    |                                     | × |
|----------------------------------------------------------------------------------------------------|-------------------------------------|---|
| <ul> <li>Ustawienia osi</li> <li>X</li> <li>Y</li> <li>Z</li> <li>A</li> <li>B</li> <li>Parametry wspólne</li> <li>Ustawienia pomiarów</li> <li>Bazowanie</li> <li>Pomiar długości narzędzia</li> <li>Pomiar długości narzędzia</li> <li>Pomiar długości materiału</li> <li>VO</li> <li>Wrzeciono</li> <li>Oś techniczna</li> <li>Impulsator zadajnika</li> <li>Pozycjonowanie optyczne</li> <li>Skanowanie</li> <li>MODBUS</li> <li>Kontroler</li> <li>Wymiana narzędzia</li> <li>Makra</li> <li>Ustawienia geometrii</li> <li>Plugin</li> <li>Komunikaty</li> <li>Import / Eksport</li> <li>Dostęp</li> </ul> | Kontroler<br>Typ kontrolera M (LAN) |   |
|                                                                                                    | ✓ OK Ørzuć                          |   |

Klikamy zaznaczony przycisk, a w oknie które się pojawi klikamy "Otwórz". Wybieramy plik naszego FirmWare (wcześniej musimy go wypakować z archiwum \*.zip). Przed naciśnięciem "Programuj" musimy wprowadzić kontroler w tryb aktualizacji. Możemy to zrobić na dwa sposoby:

- 1. Przy wyłączonym zasilaniu kontrolera przytrzymać przycisk "PROG" na jego płycie, a następnie (cały czas go trzymając) załączyć zasilanie kontrolera. Przycisk należy trzymać tak długo, aż zacznie pulsować dioda "STATE".
- Gdy kontroler jest już załączony, a nie jest nawiązana komunikacja z programem sterującym – naciskamy przycisk PROG i trzymamy przez czas dłuższy niż 2 sek – do momentu, aż zacznie wolniej pulsować dioda "STATE".

Kiedy kontroler jest w trybie aktualizacji (dioda STATE pulsuje 1 raz/sek), możemy kliknąć "Programuj". Po pomyślnym przebiegu operacji zostanie on automatycznie zresetowany.

PPHU ELCOSIMO Andrzej Woźniak ul. Zielona 1B 62-110 Damasławek